# **USB-Модем Huawei.**

#### Основная задача:

- 1. Повысить версию ПО (Firmware) модема до последней версии
- 2. Записать в память модема новую версию программы

## Huawei modem или Huawei modem plus (Dashboard)

Внимание! Соблюдай меры предосторожности и правила техники безопасности!

- 1. Процедуру повышения версии ПО нельзя прерывать до завершения и поступления сообщения системы о успешном завершении
- 2. Процедуру повышения версии ПО следует производить без SIM карты
- 3. Проконтролируйте уровень заряда аккумуляторной батареи ноутбука или надежность подключения линии питания персонального компьютера, во избижании выключения компьютера во время повышения версии ПО
- 4. Отсоединение модема от компьютера следует производить после его остановки Значок на панели задач - Безопасное извлечение устройства – Остановить

### Подготовка компьютера

- 1. Перед началом повышения версии ПО следует подготовить компьютер к работе, путем установки драйверов. Для этого подключите USB-модем к компьютеру и дождитесь пока на нем установиться программа МегаФон Интернет (МТС Коннект, БИД,...) и драйвера молема.
- 2. Закройте программу МегаФон Интернет (МТС Коннект, БИД,...), для того, что бы она не мешала программе повышения версии ПО

#### Повышение версии

Процедура повышения версии состоит из двух этапов:

- загрузка программного обеспечения для аппаратной части модема (Firmware)
- загрузка новой версии программы Huawei modem или Huawei modem plus в память устройства (Dashboard)

Последовательность загрузки не имеет значения.

- 1. Подключите модем к компьютеру
- 2. Дождитесь пока модем начнет работать нормально и операционная система его обнаружит. Проконтролировать работу модема возможно в программе управления: Главное меню – Настройки – Диагностика
- 3. Закройте программу МегаФон Интернет (МТС Коннект, БИД,...)
- 4. Запустите программу повышения версии ПО <u>E156 Update 11.609.10.00.264</u> с voice funtstion E160 Update 11.609.10.00.311 c voice funtstion E155X Update 11.608.14.15.311 E175X\_Update\_11.126.08.01.00 ждём когда выскочит окошко и попросит ввести код, вводим
- туда ваш FlashCode и дождитесь полного завершения процесса 5. Запустите программу повышения версии ПО Huawei modem utps11.300.05.21.343 или Huawei\_modem\_plus\_utps11.300.05.21.543 и дождитесь полного завершения процесса
- 6. Отключите модем от компьютера
- 7. Вставьте SIM карту и проверьте работоспособность модема: подключение к сети, отправка SMS (MMS)